# **OPERATION MANUAL**

GW-MOD Operation Manual

Thank you very much for purchasing our product. Before using your product, please read this manual carefully and keep it for future reference.

# Contents

| 1 | Safety Precautions                   | . 1 |
|---|--------------------------------------|-----|
| 2 | Overview                             | . 2 |
|   | 2.1 Gateway Interface                | 2   |
|   | 2.2 System Architecture              | 3   |
|   | 2.3 Function Code for Commands       | 4   |
|   | 2.4 Error Response                   | 4   |
| 3 | Using the Product                    | . 5 |
|   | 3.1 Default IP Address of Gateway    | 5   |
|   | 3.2 Gateway Settings                 | 6   |
|   | 3.3 View Air conditioner Information | 7   |
|   | 3.4 Upper Computer Access            | 9   |
|   | 3.5 Mapping Table Addressing         | 9   |
|   | 3.6 Examples                         | 9   |
| 4 | Restore Factory Settings             | 16  |
|   |                                      |     |

# 1. Safety Precautions

The product, and its Operation and Installation Manual describes the following content, including how to handle the product, prevent harm to others and prevent property losses, as well as how to use the product correctly and safely. Read the following carefully and make sure you understand the content (identifiers and marks), and observe the below precautions.

| Caution                                                                                                    |
|----------------------------------------------------------------------------------------------------|
| Read the safety precautions carefully prior to installation.<br>Make sure you observe the important safety precautions provided below.<br>Meanings of marks:          |
| <ul> <li>Caution: Improper handling may lead to personal injury or material loss.</li> <li>Warning: Improper handling may lead to death or serious injury.</li> </ul> |
| Once the installation work is completed, test to verify that the device is operating normally, and hand over the manual to the customer for safekeeping.              |

[Note] The "harm" means that the affected party does not need to be admitted to hospital or require long-term treatment. This generally refers to wounds, scalds, or electric shocks. Material losses refer to property and material losses.

Icons

| Icon                |                                                                                                    | Name                                                                                                    |  |  |  |  |  |  |  |  |  |
|---------------------|----------------------------------------------------------------------------------------------------|----------------------------------------------------------------------------------------------------|--|--|--|--|--|--|--|--|--|
| $\odot$             | Prohibited. S<br>in the form of                                                                                                    | Specific information about the prohibited item is described within the icons or<br>of graphics or text next to where the symbol is located.                                                                                                    |  |  |  |  |  |  |  |  |  |
| (!)                 | Mandatory. Specific information about the mandatory item is described within the<br>or in the form of graphics or text next to where the symbol is located. |                                                                                                    |  |  |  |  |  |  |  |  |  |
| <b>A</b><br>Warning | Commissioned installation                                                                                                    | Get your distributor or a professional to install the product. The installation personnel must be equipped with the professional knowledge. When you install on your own, any mistake you made during the operations may lead to a fire, electric shock, or injury. |  |  |  |  |  |  |  |  |  |
|                     |                                                                                                    |                                                                                                    |  |  |  |  |  |  |  |  |  |
| $\bigcirc$          | Prohibited                                                                                                    | Do not use combustible paints to spray directly on the data converter as this may cause a fire.                                                                                                    |  |  |  |  |  |  |  |  |  |
| Warning             | Prohibited                                                                                                    | Do not handle the product with wet hands, and do not let water seeps into the device, as this will cause electric shocks.                                                                                                    |  |  |  |  |  |  |  |  |  |

#### Warning

- Get your distributor or a professional to install the product.
- Non-professionals may not install the equipment properly which may in turn lead to electric shock or fire.

#### ▲ Caution

Do not install the product to where there is a danger of flammable gas leakages. Any leakage within the vicinity of the device may cause a fire.

# 2. Overview

### 2-1 Gateway Interface

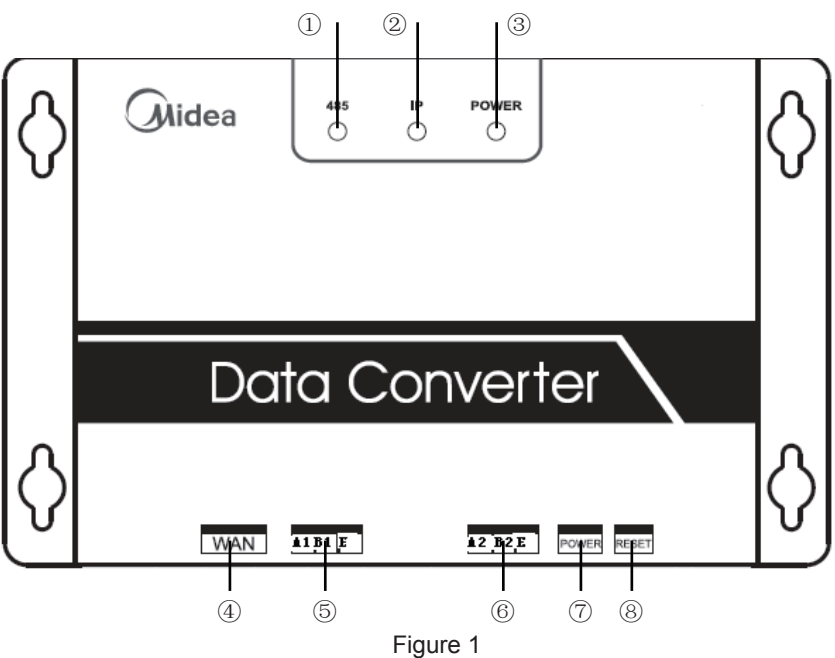

| No. | Item            | Description                                                                                                    |
|-----|-----------------|----------------------------------------------------------------------------------------------------|
| 1   | 485 indicator   | Indicates if the 485 communication is normal.                                                                                                    |
| 2   | IP indicator    | Indicator for IP-based communications.                                                                                                    |
| 3   | POWER indicator | Power indicator.                                                                                                    |
| 4   | WAN port        | Connecting to a switch through an RJ45 cable, to access the built-in Web page of the gateway, or use the Modbus/TCP protocol to access the gateway. |
| 5   | A1B1E port      | 485 port to connect to the VRF air conditioning system.                                                                                             |
| 6   | A2B2E port      | 485 port to connect to an upper computer system that supports the Modbus/RTU protocol.                                                              |
| 7   | POWER           | DC 5V power interface.                                                                                                    |
| 8   | RESET           | RESET button.                                                                                                    |

## 2. Overview

### 2-2 System Architecture

The gateway only supports V6 outdoor air conditioning unit (for indoor units (IDUs), please consult Technical Support). The IDU/ODU addresses for the air conditioning unit cannot be reset once the unit is connected. Up to 64 indoor units and 4 outdoor units in the same refrigerant system can be connected. When there is a change in the network address of the ODU, and change in IDU address, you need to reboot the gateway.

The upper computer system accesses the gateway using two methods: one is based on the Modbus/RTU protocol through the 485 interface, as shown in ②; another is through the Modbus/TCP protocol, as shown in ①.

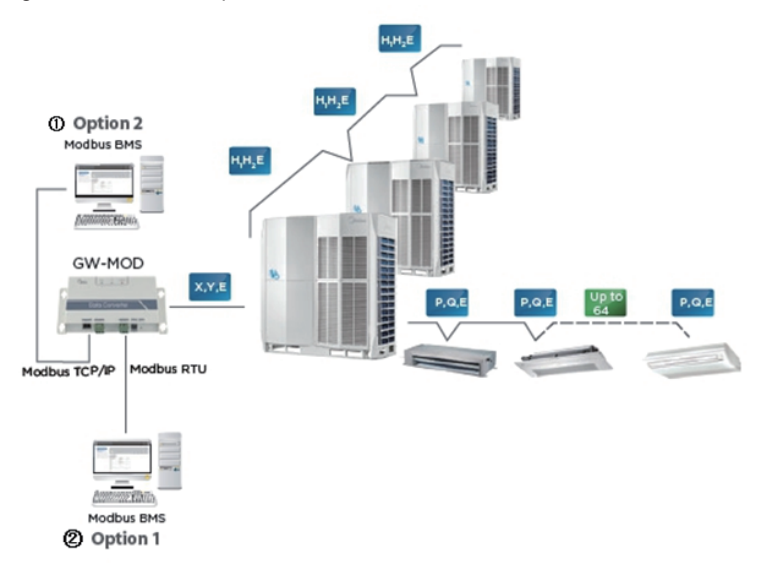

#### Figure 2 Modbus gateway system architecture diagram

\*Please check with Technical Support on the applicable outdoor and indoor unit models as well as the functions.

# 2. Overview

### 2-3 Function Code for Commands

| Function Code | Function Name          | Function |
|---------------|------------------------|----------|
| 0x02          | Read Discrete Input    | Read     |
| 0x03          | Read Holding Register  | Read     |
| 0x04          | Read Input Register    | Read     |
| 0x06          | Write Single Register  | Write    |
| 0x10          | Write Holding Register | Write    |

### 2-4 Error Response

The master device sends a request and waits for a response from the slave device. The slave device will respond normally if there is no error. If there is a data verification error, the slave device will not respond. When there is an error (except for verification error) in the data sent by the master device, the slave device will respond with the error code.

| Code | Name                    | Meaning                                                                                                    |
|------|-------------------------|----------------------------------------------------------------------------------------------------|
| 0x01 | Invalid function code   | Slave unit does not support the function code it has received.                                                               |
| 0x02 | Invalid data<br>address | Slave unit does not support the data address it has received.                                                                |
| 0x03 | Invalid data            | Slave unit does not support the data value it has received.                                                                  |
| 0x06 | Slave unit<br>is busy   | The slave unit is busy working on a long command, and the master unit needs to send the message when the slave unit is idle. |

### 3-1 Default IP Address of Gateway

The default IP address of the gateway is 192.168.1.200. The IP address of the upper computer must be on the same network segment as the gateway, that is, 192.168.1.xx (xx: 2~254). After the upper computer has been configured with a static IP address, access the embedded web page to change the IP address of the gateway as required.

To configure the static IP address on the upper computer: Open the protocol property dialogue box to configure the IP address and subnet mask, such as 192.168.1.211 as the IP address and 255.255.255.0 as the subnet mask. Then, click "OK", as shown below:

| Internet Protocol Version 4 (TCP/IPv4) Propert                                                                        | ies 💎 💌                                                              |
|----------------------------------------------------------------------------------------------------|----------------------------------------------------------------------|
| General                                                                                                    |                                                                      |
| You can get IP settings assigned autor<br>this capability. Otherwise, you need to<br>for the appropriate IP settings. | natically if your network supports<br>ask your network administrator |
| Obtain an IP address automatical                                                                                      | y                                                                    |
| Use the following IP address:                                                                                         |                                                                      |
| IP address:                                                                                                    | 192 . 168 . 1 . 211                                                  |
| Subnet mask:                                                                                                    | 255 . 255 . 255 . 0                                                  |
| Default gateway:                                                                                                    | · · ·                                                                |
| Obtain DNS server address autor                                                                                       | natically                                                            |
| Use the following DNS server add                                                                                      | resses:                                                              |
| Preferred DNS server:                                                                                                 |                                                                      |
| Alternate DNS server:                                                                                                 | • • •                                                                |
| Validate settings upon exit                                                                                           | Advanced                                                             |
|                                                                                                    | OK Cancel                                                            |

Figure 3

### 3-2 Gateway Settings

Open the browser, and enter "http://192.168.1.200" into the address bar to go to the Web page of the gateway. Select "Settings". The following page is displayed:

| Welcome to Modbus Gatewa               | ay System               |                    |             |          |   |           | 中文/English |  |  |  |  |  |  |  |
|----------------------------------------|-------------------------|--------------------|-------------|----------|---|-----------|------------|--|--|--|--|--|--|--|
| MODBUS GATEWAY                         | Configure Settings      | Configure Settings |             |          |   |           |            |  |  |  |  |  |  |  |
| Read Input Registers     Configuration | Modbus Address          | 1                  | ٣           |          |   |           |            |  |  |  |  |  |  |  |
|                                        | Modbus Commu.Setting    | 9600               | ۲           | None-无校验 | • | 1 StopBit | ٠          |  |  |  |  |  |  |  |
|                                        | IP Address              | 192.168.1.200      |             |          |   |           |            |  |  |  |  |  |  |  |
|                                        | Netmask                 | 255.255.255.0      |             |          |   |           |            |  |  |  |  |  |  |  |
|                                        | Gateway                 | 192.168.1.1        |             |          |   |           |            |  |  |  |  |  |  |  |
|                                        | Get Setting successfull |                    |             |          |   |           |            |  |  |  |  |  |  |  |
|                                        |                         | Get Setting App    | bly Setting |          |   |           |            |  |  |  |  |  |  |  |
|                                        | version 171220V15       |                    |             |          |   |           |            |  |  |  |  |  |  |  |

Figure 4

The parameters in the settings are as follows:

| Parameter                           | Description                                                                                                    |
|-------------------------------------|----------------------------------------------------------------------------------------------------|
| Modbus<br>Address                   | Gateway device number that is used to distinguish multiple<br>Modbus gateways in the same segment. Addresses cannot<br>be repeated. |
| Modbus<br>Communication<br>Settings | Baud rate: Default is 9600;<br>Parity bit: Default is no parity check;<br>Stop bit: Default is bit 1.                               |
| IP Address                          | IP address of the current Modbus gateway. IP addresses of multiple Modbus gateways cannot be repeated.                              |
| Subnet Mask                         | Default: 255.255.255.0                                                                                                    |
| Gateway                             | Gateway address of the local router                                                                                                 |

Once you have modified the corresponding parameter, click "Apply Setting". To view the updated settings, click "Get Setting". After the change to settings, the Modbus gateway will automatically restart, and the network will be disconnected, and then reconnected again.

### 3-3 View Air conditioner Information

Select "Discrete inputs" or "Input register" in the Web page to view the air conditioner information.

Select "Discrete inputs". In the displayed page as shown in the following figure, click the address code of the IDU or ODU. The operating information of the unit is displayed correspondingly. The red box shows the device that is currently selected.

When you choose discrete inputs, you will get the following page. For example, the address, "10369", represents the ON/OFF state of the IDU at address 46. • in the figure indicates the device is ON. Refer to the Address Mapping Table for the VRF Modbus Gateway for specific details about the parameters.

| Welcome to Modbus Gatewa | iy Syste                                      | em     |        |       |     |      |          |    |    |       |    |    |       |     |          |    |          | 中  | R/Engli  | sh |
|--------------------------|-----------------------------------------------|--------|--------|-------|-----|------|----------|----|----|-------|----|----|-------|-----|----------|----|----------|----|----------|----|
|                          |                                               |        |        |       |     |      |          |    |    |       |    |    |       |     |          |    |          |    |          |    |
| MODBUS GATEWAY           | MODBUS GATEWAY 0 1 2 3 4 Read Discrete Inputs |        |        |       |     |      | 6        | 7  | 8  | 9     |    | 11 | 12    |     | 14       | 15 | 16       | 17 | 18       | 19 |
| Read Discrete Inputs     |                                               | ~      |        |       | -   |      |          |    |    |       |    | 24 |       |     | 24       |    |          |    |          | 20 |
| Read Input Registers     | 20                                            | 21     | 22     | 23    | 24  | 25   | 20       | 27 | 28 | 29    |    |    | 32    |     | 34       |    |          |    | 30       | 39 |
| Configuration            | 40                                            | 41     | 42     | 43    | 44  | 45   | 46       | 47 | 48 | 49    | 50 | 51 | 52    | 53  | 54       | 55 | 56       | 57 | 58       | 59 |
|                          | 60                                            | 61     | 62     | 63    |     |      |          |    |    |       |    |    | Outle | 100 | Outlet#1 |    | Outlet#2 |    | Outlet#3 |    |
|                          |                                               |        |        |       |     |      |          |    |    |       |    |    |       |     |          |    |          |    |          |    |
|                          | Indo                                          | or#46  | 6:COC  | DL-MO | DDE |      |          |    |    |       |    |    |       |     |          |    |          |    |          |    |
|                          | Mod                                           | bus-ad | Idress |       |     | Data | name     |    |    | Value |    |    |       |     |          |    |          |    |          |    |
|                          | 1036                                          | 9      |        |       |     | On/0 | On/Off   |    |    |       |    |    |       |     |          |    |          |    |          |    |
|                          | 1037                                          | 0      |        |       |     | Erro | r        |    |    | 0     |    |    |       |     |          |    |          |    |          |    |
|                          | 1037                                          | 1      |        |       |     | Onli | ne stati | JS |    | •     |    |    |       |     |          |    |          |    |          |    |
|                          | 1037                                          | 2      |        |       |     |      |          |    |    | •     |    |    |       |     |          |    |          |    |          |    |
|                          | 1037                                          | 3      |        |       |     |      |          |    |    | 0     |    |    |       |     |          |    |          |    |          |    |
|                          | 1037                                          | 10374  |        |       |     |      |          |    |    | 0     |    |    |       |     |          |    |          |    |          |    |
|                          | 1037                                          | 5      |        |       |     |      |          |    |    | 0     |    |    |       |     |          |    |          |    |          |    |
|                          | 1037                                          | 6      |        |       |     |      |          |    |    | 0     |    |    |       |     |          |    |          |    |          |    |

Figure 5 Discrete inputs

In the functional column of the input register, select an IDU to view relevant information. Refer to the Address Mapping Table for the VRF Modbus Gateway for details on the parameters shown in the list. For example, column 1 in the table below shows the address, column 2 shows the parameter details, and column 3 is the parameter value, where an entry like 25/0019 means that 25 is decimal, and 0019 is hexadecimal.

| come to Modbus Gate  | eway Syst | em                  |    |    |                                   |          |           |    |    |       |     |    |       |     |      |      |      | 中    | 之/Engl  | sh |
|----------------------|-----------|---------------------|----|----|-----------------------------------|----------|-----------|----|----|-------|-----|----|-------|-----|------|------|------|------|---------|----|
| BUS GATEWAY          | 0         | 1                   | 2  | 3  | 4                                 | 5        | 6         | 7  | 8  | 9     | 10  | 11 | 12    | 13  | 14   | 15   | 16   | 17   | 18      |    |
| Read Discrete Inputs | 20        |                     |    |    |                                   |          |           |    |    |       |     |    |       |     | 34   |      | 36   |      |         |    |
| figuration           | 40        | 41                  | 42 | 43 | 44                                | 45       | 46        | 47 | 48 | 49    |     |    |       |     | 54   |      |      |      |         |    |
|                      | 60        | 61                  |    |    |                                   |          |           |    |    |       |     |    | Outle | t#O | Outk | :t#1 | Outk | :t#2 | 12 Outi |    |
|                      | 3073      | 7                   |    | M  | lode                              |          |           |    |    | 2/00  | 02  |    |       |     |      |      |      |      |         |    |
|                      | Indo      | Indoor#46:COOL-MODE |    |    |                                   |          |           |    |    |       |     |    |       |     |      |      |      |      |         |    |
|                      | 3073      | 7                   |    | М  | lode                              |          |           |    |    | 2/00  | 02  |    |       |     |      |      |      |      |         |    |
|                      | 3073      | 18                  |    | Fi | Fan speed                         |          |           |    |    |       | 000 |    |       |     |      |      |      |      |         |    |
|                      | 3073      | 19                  |    | S  | Set temperature/cool temp_set     |          |           |    | et | 28/0  | 01C |    |       |     |      |      |      |      |         |    |
|                      | 3074      | 10                  |    | h  | heat temp set<br>Room temperature |          |           |    |    |       | 013 |    |       |     |      |      |      |      |         |    |
|                      | 3074      | 1                   |    | R  |                                   |          |           |    |    |       | 019 |    |       |     |      |      |      |      |         |    |
|                      | 3074      | 2                   |    | E  | Error code                        |          |           |    |    |       | 00  |    |       |     |      |      |      |      |         |    |
|                      | 3074      | 13                  |    | М  | lode-lo                           | ck       |           |    |    | 0/00  | 00  |    |       |     |      |      |      |      |         |    |
|                      | 3074      | 4                   |    | F  | an-lock                           |          |           |    |    | 0/00  | 000 |    |       |     |      |      |      |      |         |    |
|                      | 3074      | 15                  |    | R  | emote                             | control  | ller lock |    |    | 0/00  | 00  |    |       |     |      |      |      |      |         |    |
|                      | 3074      | 16                  |    | W  | /ired co                          | ontrolle | r lock    |    |    | 0/00  | 00  |    |       |     |      |      |      |      |         |    |
|                      | 3074      | 7                   |    | С  | ooling :                          | set terr | np.lock   |    |    | 0/00  | 00  |    |       |     |      |      |      |      |         |    |
|                      | 3074      | 18                  |    | н  | eating                            | set terr | np.lock   |    |    | 0/00  | 00  |    |       |     |      |      |      |      |         |    |
|                      | 3074      | 19                  |    | S  | wing lo                           | ck       |           |    |    | 0/00  | 00  |    |       |     |      |      |      |      |         |    |
|                      | 3075      | 0                   |    |    |                                   |          |           |    |    | 0/00  | 00  |    |       |     |      |      |      |      |         |    |
|                      | 3075      | 1                   |    |    |                                   |          |           |    |    | 0/00  | 00  |    |       |     |      |      |      |      |         |    |
|                      | 2070      | 2                   |    |    |                                   |          |           |    |    | 0.000 | 00  |    |       |     |      |      |      |      |         |    |

#### Figure 6 Input Register

Select Outlet#0, Outlet#1, Outlet#2, Outlet#3 at the lower right corner to go to the parameter display page of the IDU. #0, #1, #2, and #3 represent four ODUs (one master unit and three slave units) that belong to the same refrigerant system. When ODUs from many refrigerant systems are connected, only information about the ODU in the refrigerant system with the lowest address will be shown. You need to restart the gateway if the ODU address changes. For example, if the ODUs from refrigerant systems 2 and 6 are connected at the same time, then the gateway will read information about the ODU from refrigerant system 2.

| Welcome to Modbus Gateway                                                 | Syste         | em                   |               |               |               |                     |               |               |               |               |                |                |                |                |                |                |                | 中3             | t/Engli:       | ;h             |
|---------------------------------------------------------------------------|---------------|----------------------|---------------|---------------|---------------|---------------------|---------------|---------------|---------------|---------------|----------------|----------------|----------------|----------------|----------------|----------------|----------------|----------------|----------------|----------------|
| MODBUS GATEWAY  Read Discrete Inputs  Read Input Registers  Configuration | 0<br>20<br>40 | 1<br>21<br>41        | 2<br>22<br>42 | 3<br>23<br>43 | 4<br>24<br>44 | 5<br>25<br>45       | 6<br>26<br>46 | 7<br>27<br>47 | 8<br>28<br>48 | 9<br>29<br>49 | 10<br>30<br>50 | 11<br>31<br>51 | 12<br>32<br>52 | 13<br>33<br>53 | 14<br>34<br>54 | 15<br>35<br>55 | 16<br>36<br>56 | 17<br>37<br>57 | 18<br>38<br>58 | 19<br>39<br>59 |
|                                                                           | 60            | 60 61 62 63 Outlet=0 |               |               |               |                     |               |               |               | t#0           | Outlet#1       |                | Outlet#2       |                | Outlet#3       |                |                |                |                |                |
|                                                                           | Outl          | et#0:0               | Onlin         | e             |               |                     |               |               |               |               |                |                |                |                |                |                |                |                |                |                |
|                                                                           | Mod           | bus-ad               | dress         | -             | Data          | name                |               |               | ١             | /alue         |                |                |                |                |                |                |                |                |                |                |
|                                                                           | 3200          | 1                    |               |               | Mode          | Mode                |               |               |               |               |                |                |                |                |                |                |                |                |                |                |
|                                                                           | 3200          | 2                    |               |               | Outd          | Outdoor temperature |               |               |               |               | -25/00E7       |                |                |                |                |                |                |                |                |                |
|                                                                           | 3200          | 3                    |               |               | Qty.o         | f indoo             | r unit        |               | 0             | 0/0000        |                |                |                |                |                |                |                |                |                |                |
|                                                                           | 3200          | 4                    |               |               | Error         | code                |               |               | 0             | 0/0000        |                |                |                |                |                |                |                |                |                |                |
|                                                                           | 3200          | 5                    |               |               |               |                     |               |               | 0             | 0/0000        |                |                |                |                |                |                |                |                |                |                |
|                                                                           | 3200          | 6                    |               |               |               |                     |               |               | 0             | 0/0000        |                |                |                |                |                |                |                |                |                |                |
|                                                                           | 3200          | 7                    |               |               |               |                     |               |               | 0             | 0/0000        |                |                |                |                |                |                |                |                |                |                |
|                                                                           | 3200          | 8                    |               |               |               |                     |               |               | 0             | 0/0000        |                |                |                |                |                |                |                |                |                |                |
|                                                                           | 3200          | 9                    |               |               |               |                     |               |               |               | 0/0000        |                |                |                |                |                |                |                |                |                |                |
|                                                                           | 3201          | 0                    |               |               |               |                     |               |               | 0             | 0/0000        |                |                |                |                |                |                |                |                |                |                |

Figure 7 ODU information

### 3-4 Upper Computer Access

The upper computer system can communicate with the gateway using either Modbus/TCP protocol or Modbus/RTU. Refer to Figure 2 and Figure 3 for information on the specific wiring.

### 3-5 Mapping Table Addressing

The register address in the mapping table uses a PLC address. The protocol address is used during the actual communication, and the relationships between the protocol address and the PLC address are as follows:

1) Discrete input register: Protocol address = Register address (PLC) - 10001

2) Input register: Protocol address = Register address (PLC) - 30001

3) Holding register: Protocol address = Register address (PLC) - 40001

### 3-6 Examples

A. Modbus/RTU data frame description: Request/Response:

| Device Address | Function Code | Data    | Error Check and<br>Correction |
|----------------|---------------|---------|-------------------------------|
| 1 byte         | 1 byte        | N bytes | 2 bytes                       |

### 1) 0x02 Read Discrete Input

Suppose that the register address data in IDU0 is 10001~10003: Start address = Register address - 10001 Actual address of 10001~10003 in IDU0 is 0~2. Request message: 01 02 00 00 00 03 38 0B Response message: 01 02 01 05 61 8B

| Request Message                                |               | Response Message                 |               |
|------------------------------------------------|---------------|----------------------------------|---------------|
| Domain Name                                    | (hexadecimal) | Domain Name                      | (hexadecimal) |
| Device Address                                 | 01            | Device Address                   | 01            |
| Function Code                                  | 02            | Function Code                    | 02            |
| Higher byte of start address                   | 00            | Number of bytes                  | 01            |
| Lower byte of start address                    | 00            | Input status 7-0                 | 05            |
| Higher byte of<br>number of discrete<br>inputs | 00            | Higher byte of verification code | 61            |
| Lower byte of<br>number of discrete<br>inputs  | 03            | Lower byte of verification code  | 8B            |
| Higher byte of verification code               | 38            |                                  |               |
| Lower byte of verification code                | 0B            |                                  |               |

05 is the byte in the response message that reflects the input status with the corresponding binary of 00000101, and the 0~2 address data is 101 respectively. Check the address mapping table which shows that the unit power status is 1, error status is 0, and online status is 1.

#### 2) 0x03 Read Holding Register

Suppose that the register address data in IDU0 is 40003~40005: Start address = (Register address - 40000) - 1 Actual address of 40003~40005 in IDU0 is 2~4. Request message: 01 03 00 02 00 03 A4 0B Response message: 01 03 06 00 01 00 03 00 14 EC BA

| Request Message                          |               | Response Message                     |               |
|------------------------------------------|---------------|--------------------------------------|---------------|
| Domain Name                              | (hexadecimal) | Domain Name                          | (hexadecimal) |
| Device Address                           | 01            | Device Address                       | 01            |
| Function Code                            | 03            | Function Code                        | 03            |
| Higher byte of start address             | 00            | Number of bytes                      | 06            |
| Lower byte of start address              | 02            | Higher byte of holding register 1    | 00            |
| Higher byte of number of input registers | 00            | Lower byte of holding register 1     | 01            |
| Lower byte of number of input registers  | 03            | Higher byte of<br>holding register 2 | 00            |
| Higher byte of verification code         | A4            | Lower byte of holding register 2     | 03            |
| Lower byte of verification code          | 0B            | Higher byte of holding register 3    | 00            |
|                                          |               | Lower byte of holding register 3     | 14            |
|                                          |               | Higher byte of verification code     | EC            |
|                                          |               | Lower byte of verification code      | ВА            |

### 3) 0x04 Read Input Register

Suppose that the register address data in IDU0 is 30001~30008: Start address = Register address - 30001 Actual address of 30001~30008 in IDU0 is 0~7. Request message: 01 04 00 00 00 8 F1 CC Response message: 01 04 10 00 02 00 0C 00 1A 00 00 00 EC 00 00 00 00 00 00 9E 37

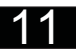

| Request Message                          |               | Response Message                 |               |  |
|------------------------------------------|---------------|----------------------------------|---------------|--|
| Domain Name                              | (hexadecimal) | Domain Name                      | (hexadecimal) |  |
| Device Address                           | 01            | Device Address                   | 01            |  |
| Function Code                            | 04            | Function Code                    | 04            |  |
| Higher byte of start address             | 00            | Number of bytes                  | 10            |  |
| Lower byte of start address              | 00            | Higher byte of input register 1  | 00            |  |
| Higher byte of number of input registers | 00            | Lower byte of input register 1   | 02            |  |
| Lower byte of number of input registers  | 08            | Higher byte of input register 2  | 00            |  |
| Higher byte of verification code         | F1            | Lower byte of input register 2   | 0C            |  |
| Lower byte of verification code          | сс            | Higher byte of input register 3  | 00            |  |
|                                          |               | Lower byte of input register 3   | 1A            |  |
|                                          |               | Higher byte of input register 4  | 00            |  |
|                                          |               | Lower byte of input register 4   | 00            |  |
|                                          |               | Higher byte of input register 5  | 00            |  |
|                                          |               | Lower byte of input register 5   | EC            |  |
|                                          |               | Higher byte of input register 6  | 00            |  |
|                                          |               | Lower byte of input register 6   | 00            |  |
|                                          |               | Higher byte of input register 7  | 00            |  |
|                                          |               | Lower byte of input register 7   | 00            |  |
|                                          |               | Higher byte of input register 8  | 00            |  |
|                                          |               | Lower byte of input register 8   | 00            |  |
|                                          |               | Higher byte of verification code | 9E            |  |
|                                          |               | Lower byte of verification code  | 37            |  |

#### 4) 0x06 Write Single Register

For example, if the register address for all the devices in group control is 40001, and the parameter value of group control is set to 2. Start address = Register address - 400001 The initial address of 40001 for the group control is 0. Request message: 01 06 00 00 02 08 0B Response message: 01 06 00 00 00 02 08 0B

| Request Message                    |               | Response Message                 |               |
|------------------------------------|---------------|----------------------------------|---------------|
| Domain Name                        | (hexadecimal) | Domain Name                      | (hexadecimal) |
| Device Address                     | 01            | Device Address                   | 01            |
| Function Code                      | 06            | Function Code                    | 06            |
| Higher byte of<br>register address | 00            | Higher byte of<br>output address | 00            |
| Lower byte of<br>register address  | 00            | Lower byte of<br>output address  | 00            |
| Higher byte of<br>register value   | 00            | Higher byte of<br>output value   | 00            |
| Lower byte of<br>register value    | 02            | Lower byte of<br>output value    | 02            |
| Higher byte of verification code   | 08            | Higher byte of verification code | 08            |
| Lower byte of verification code    | 0В            | Lower byte of verification code  | 0B            |

#### 5) 0x10 Write Holding Register

For example, controls for the mode, fan speed and temperature setting in IDU0 are cool, fan speed 3, and 20°C respectively, and the corresponding register addresses are 40003~40005.

Start address = Register address - 40001

Actual start address of 40003~40005 is 2~4.

Request message: 01 10 00 02 00 03 06 00 02 00 03 00 14 CE 85 Response message: 01 10 00 02 00 03 21 C8

| Request Message                  |               | Response Message                 |               |
|----------------------------------|---------------|----------------------------------|---------------|
| Domain Name                      | (hexadecimal) | Domain Name                      | (hexadecimal) |
| Device Address                   | 01            | Device Address                   | 01            |
| Function Code                    | 10            | Function Code                    | 10            |
| Higher byte of start address     | 00            | Higher byte of start address     | 00            |
| Lower byte of start address      | 02            | Lower byte of start address      | 02            |
| Higher byte of register number   | 00            | Higher byte of register number   | 00            |
| Lower byte of register number    | 03            | Lower byte of register number    | 03            |
| Number of bytes                  | 06            | Higher byte of verification code | 21            |
| Higher byte of register value    | 00            | Lower byte of verification code  | C8            |
| Lower byte of register value     | 02            |                                  |               |
| Higher byte of register value    | 00            |                                  |               |
| Lower byte of register value     | 03            |                                  |               |
| Higher byte of register value    | 00            |                                  |               |
| Lower byte of register value     | 14            |                                  |               |
| Higher byte of verification code | CE            |                                  |               |
| Lower byte of verification code  | 85            |                                  |               |

B. Modbus/TCP data frame description:

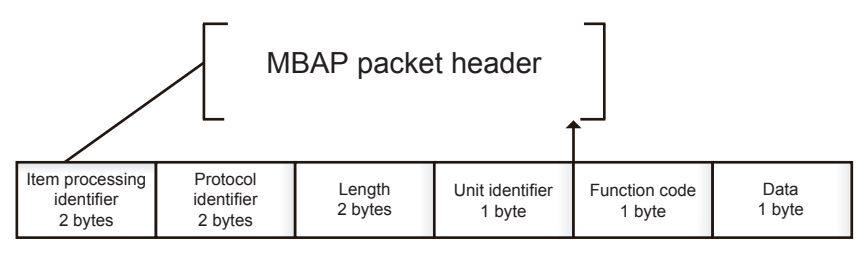

### 1) 0x02 Read Discrete Input

Suppose that the register address data in IDU0 is 10001~10003: Request Message: C9 ED 00 00 00 06 01 02 00 00 00 03 Request Message: C9 ED 00 00 00 04 01 02 01 05

#### 2) 0x03 Read Holding Register

Suppose that the register address data in IDU0 is 40003~40005: Request Message: CA A9 00 00 00 06 01 03 00 02 00 03 Request Message: CA A9 00 00 00 09 01 03 06 00 02 00 03 00 14

#### 3) 0x04 Read Input Register

For example, reading the register address data in IDU0 as 30001~30008: Request Message: CB 0E 00 00 00 06 01 04 00 00 00 08 Request Message: CB 0E 00 00 00 13 01 04 10 00 02 00 0C 00 1A 00 00 00 EC 00 00 00 00 00 00

#### 4) 0x06 Write Single Register

For example, if the register address for all the devices in group control is 40001, and the parameter value of group control is set to 2: Request Message: CC 47 00 00 00 06 01 06 00 00 00 02 Response Message: CC 47 00 00 00 06 01 06 00 00 00 02

#### 5) 0x10 Write Holding Register

For example, controls for the mode, fan speed and temperature setting in IDU0 are cool, fan speed 3, and 20°C respectively, and the corresponding register addresses are 40003~40005:

Request Message: CB EC 00 00 00 0D 01 10 00 02 00 03 06 00 02 00 03 00 14

Response Message: CB EC 00 00 00 06 01 10 00 02 00 03

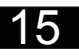

Press and hold the Reset key on the gateway, and then power on the gateway and release the button after 2 seconds to restore the system to factory settings.

### MD17IU-033AW

16111200000196